# Anmeldung beim STADTRADELN

#### Link: www.stadtradeln.de/panketal

| Radein für ein gutes Klima                                                                                                    | N Mitmachen<br>STADTR                      | Übersicht & Ergebnisse<br>Panketal<br>RADELN von 06.05. bis 26.05         | Über STADTRADELN<br>2023                                                                                                    | Kontakt FAQ  Sprache ändern                                         |  |
|----------------------------------------------------------------------------------------------------|--------------------------------------------|---------------------------------------------------------------------------|----------------------------------------------------------------------------------------------------|---------------------------------------------------------------------|--|
| O<br>aktive RadeInde ①                                                                                                    | 0/29<br><b>ÖÖÖ</b><br>Parlamentarier*innen | 1<br>M<br>Teams                                                           | O<br>S<br>gefahrene Kilometer                                                                                                    | O<br>(<br>c)<br>t CO <sub>2</sub> -Vermeidung                       |  |
|                                                                                                    |                                            |                                                                           |                                                                                                    |                                                                     |  |
| Kontaktinformationen<br>Andrea Liebner<br>Klimaschutzmanagement<br>Tel.: +49 30 94511131<br>a.liebner (at) panketal.de<br>Gemeinde Panketal<br>Fachdienst Orts- und Umweltplanun<br>Schönower Straße 105<br>16341 Panketal | g                                          | Teilnahmeve<br>Sta<br>Alle, die in der<br>oder eine (Ho<br>In Panketal ha | oraussetzungen<br>tet in 39 Tagen<br>Gemeinde Panketal wohnen, a<br>ch-)Schule besuchen, können b<br>iben sich 1 Radelnde registrier<br>tier registrieren | rbeiten, einem Verein angehören<br>eim STADTRADELN mitmachen.<br>t. |  |

#### Auf "Hier registrieren" klicken

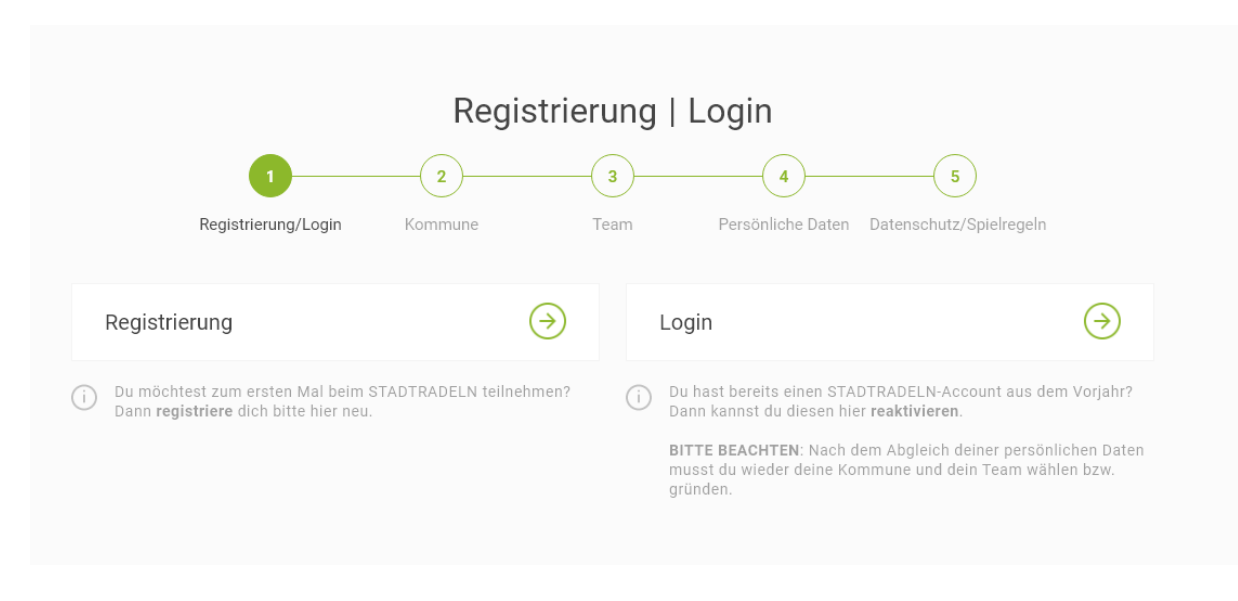

#### Auf "Registrierung" klicken

| Regist      | rierung/Login Kommune | Team | Persönliche Daten Datenschutz/Spielregeln |
|-------------|-----------------------|------|-------------------------------------------|
|             |                       |      |                                           |
| Kommune aus | swählen               |      |                                           |
| Bundesland  | Brandenburg           | Ŧ    |                                           |
| Kommune     | Panketal              | Ŧ    |                                           |
|             |                       |      |                                           |

# Auf "Weiter" klicken

|                            | Reais            | trieruna               |                         |                   |
|----------------------------|------------------|------------------------|-------------------------|-------------------|
| 0                          | 2                | 3 <u>4</u>             | 5                       |                   |
| Registrierung/Login        | Kommune          | Feam Persönliche Daten | Datenschutz/Spielregeln |                   |
| Vorhandenem Team beitreten | $( \mathbf{i} )$ | Neues Team gründe      | n                       | $( \rightarrow )$ |
|                            |                  |                        |                         | *Pflichtfeld      |
|                            |                  |                        |                         |                   |
|                            |                  |                        |                         |                   |
| Zurück                     |                  |                        | Weiter                  |                   |
|                            |                  |                        |                         |                   |

Entscheiden, ob

# A: Vorhandenem Team beitreten

B: Neues Team gründen

#### Variante A:

# Auf den Pfeil klicken und vorhandenes Team (und ggf. Unterteam) auswählen

|                 | Reg                     | istrierung                  |                            |               |
|-----------------|-------------------------|-----------------------------|----------------------------|---------------|
| Registrier      | ang/Login Kommune       | 3 4<br>Team Persönliche Dat | en Datenschutz/Spielregeln |               |
| Vorhandenem Te  | am beitreten 🕠          | Neues Team grün             | den                        | $\overline{}$ |
| Teamname 🕡      | Name suchen             |                             |                            | *Pflichtfeld  |
| Zurück          | $\supset$               |                             | Weite                      |               |
| Vorhandenem Tea | m beitreten             | $( \mathbf{A} )$            |                            |               |
| Teamname (i)    | Offenes Team - Panketal | X w                         |                            |               |
|                 |                         |                             |                            |               |
|                 | (offenes Team – ohne    | e "Schloss-Symbol";         | ; jeder kann beit          | treten)       |

#### bzw.

| Vorhandenem Te                                                                                  | am beitreten                                                                                                    | D            |                                                                                          |                           |   |
|-------------------------------------------------------------------------------------------------|----------------------------------------------------------------------------------------------------|--------------|------------------------------------------------------------------------------------------|---------------------------|---|
| Teamname (i)                                                                                    | Rathaus-Radler Panketal 🦰 🛛 🗙                                                                                   | •            |                                                                                          |                           |   |
| Unterteamname<br>(optional) NEU (i)                                                             | Bitte auswählen                                                                                                 | ▼ Unt<br>(op | erteamname<br>tional) NEU (i)                                                            | Bitte auswählen           | Q |
| <ul> <li>Unterteams geh<br/>werden beiden T<br/>Registrierung kö<br/>gegründet werde</li> </ul> | ören zum Hauptteam. Deine Kilometer<br>eams gutgeschrieben. Nach der<br>nnen Unterteams im Login-Bereich<br>en. | í            | Unterteams gehören :<br>werden beiden Teams<br>Registrierung können<br>gegründet werden. | <b>Test A</b><br>Test 2 A |   |

# (geschlossenes Team; Team-Captain muss Anmeldung später bestätigen)

# Auf "Weiter" klicken

#### Variante B:

# Auf Pfeil klicken und Angaben machen

| Teamname* (i)                                                                | Name eingeben                                                                       |                                                                                                    |                                             |
|------------------------------------------------------------------------------|-------------------------------------------------------------------------------------|----------------------------------------------------------------------------------------------------|---------------------------------------------|
| Tags                                                                         | Ämter/Verwaltung                                                                    |                                                                                                    |                                             |
|                                                                              | Bürgerengagement/Ortsteile                                                          |                                                                                                    |                                             |
|                                                                              | Familien                                                                            |                                                                                                    |                                             |
|                                                                              | Gesundheitswesen                                                                    | Neues Team gründen                                                                                   | (                                           |
|                                                                              | Kindergärten/Kitas                                                                  | Teamname* (i) Test                                                                                   |                                             |
|                                                                              | Parteien                                                                            | Tags Zmter/                                                                                          | √erwaltung                                  |
|                                                                              | Radsport                                                                            | Bürgere                                                                                              | engagement/Ortsteile                        |
|                                                                              | Schulen                                                                             | Familie                                                                                              | n                                           |
|                                                                              | Unternehmen/Betriebe                                                                | Gesund                                                                                               | heitswesen                                  |
|                                                                              | Vereine/Verbände                                                                    | Kinderg                                                                                              | ¦ärten/Kitas                                |
|                                                                              |                                                                                     | Parteier                                                                                             | a                                           |
| <ul> <li>Du wirst autor</li> <li>E-Mail Benach</li> <li>beitritt.</li> </ul> | natisch Team-Captain und erhältst eine<br>richtigung, sobald jemand deinem Team     | Radspo                                                                                               | rt                                          |
| i Durch die Tag                                                              | s kann beeinflusst werden, in welchen                                               |                                                                                                    | ≥hmen/Betriebe                              |
| i Unterteams kö<br>werden.                                                   | önnen im Login-Bereich gegründet                                                    | Uereine                                                                                              | /Verbände                                   |
| Ich stimme zu d<br>nur im Rahmen                                             | ie Kontaktinformationen der Teammitglieder<br>der STADTRADELN-Kampagne zu verwenden | <ul> <li>Du wirst automatisch Team-Capt<br/>E-Mail Benachrichtigung, sobald<br/>beitritt.</li> </ul> | ain und erhältst eine<br>jemand deinem Tean |
| und nicht an Drit                                                            | tte weiterzügeben.                                                                  | i Durch die Tags kann beeinflusst<br>Sonderauswertungen ein Team a                                   | werden, in welchen<br>uftaucht.             |
|                                                                              | *Pflich                                                                             | () Unterteams können im Login-Ber<br>werden.                                                         | eich gegründet                              |

\*Pflichtfeld

|                                                                                      | 1 2                                                                                                    | 3                                                                                                    | 4                                                                                  | 5                                                               |                                                                                                    |
|--------------------------------------------------------------------------------------|----------------------------------------------------------------------------------------------------|----------------------------------------------------------------------------------------------------|------------------------------------------------------------------------------------|-----------------------------------------------------------------|----------------------------------------------------------------------------------------------------|
| Regis                                                                                | trierung/Login Kommune                                                                                                    | Team                                                                                                    | Persönliche Daten D                                                                | atenschutz/Spielrege                                            | ln                                                                                                    |
| Persönliche D                                                                        | aten                                                                                                    |                                                                                                    |                                                                                    |                                                                 |                                                                                                    |
| Anrede*                                                                              | Bitte wählen                                                                                                    | <b>▼</b> (                                                                                                    | <ul> <li>Das Klima-Bündni<br/>deiner persönlich<br/>hält sich strikt an</li> </ul> | is nimmt den Schutz<br>en Daten sehr ernst u<br>die maßgebenden | und                                                                                                    |
| Geburtsjahr* (i)                                                                     | Bitte wählen                                                                                                    | v                                                                                                    | Datenschutzbesti<br>Im Loginbereich k                                              | immungen.<br>kannst du unter                                    |                                                                                                    |
| Vorname*                                                                             | Vorname eingeben                                                                                                    |                                                                                                    | "Einstellungen de<br>Privatsphäreeinst<br>Genauere Infos fi                        | eine<br>tellungen verwalten.<br>ndest du in unseren             |                                                                                                    |
| Nachname*                                                                            | Name eingeben                                                                                                    |                                                                                                    | Datenschutzhilter                                                                  | inationen.                                                      |                                                                                                    |
| E-Mail* (i)                                                                          | E-Mail                                                                                                    |                                                                                                    |                                                                                    |                                                                 |                                                                                                    |
| E-Mail wiederholen*                                                                  | E-Mail                                                                                                    |                                                                                                    |                                                                                    |                                                                 |                                                                                                    |
| Passwort*                                                                            | Passwort                                                                                                    |                                                                                                    |                                                                                    |                                                                 |                                                                                                    |
| Passwort wiederhol                                                                   | en* Passwort                                                                                                    |                                                                                                    |                                                                                    |                                                                 |                                                                                                    |
| Mitglied im Komm<br>Du bist gewähltes u<br>Kommunalparlamer<br>Bitte schreibe deiner | unalparlament<br>nd stimmberechtigtes Mitglied im<br>1t deiner Kommune?<br>r Koordination eine E-Mail, sie hinterlegt d                                                                                                    | liese                                                                                                    | $\backslash$                                                                       | \<br>\                                                          |                                                                                                    |
| Information in deine<br>Die Quote der teilne                                         | em Account.                                                                                                    |                                                                                                    |                                                                                    |                                                                 |                                                                                                    |
| für die Gewinnkateg                                                                  | IC .                                                                                                    |                                                                                                    | Dogiatr                                                                            | iorupa                                                          |                                                                                                    |
|                                                                                      |                                                                                                    |                                                                                                    | Redistr                                                                            | ieruna                                                          |                                                                                                    |
|                                                                                      | _                                                                                                    |                                                                                                    |                                                                                    | lorung                                                          |                                                                                                    |
| Zurück                                                                               | 1                                                                                                    | 2                                                                                                    | 3                                                                                  |                                                                 | 4 5                                                                                                    |
| Zurück                                                                               | 1<br>Registrierun                                                                                                    | g/Login Kommund                                                                                                    | e Tea                                                                              | m Persö                                                         | 5  önliche Daten Datenschutz/Spielregeln                                                                                                    |
| Zurück                                                                               | Registrierun                                                                                                    | g/Login Kommune                                                                                                    | e Tea                                                                              | m Perst                                                         | 4 5<br>önliche Daten Datenschutz/Spielregeln                                                                                                    |
| Zurück                                                                               | Registrierun<br>Persönliche Daten                                                                                                    | g/Login Kommune                                                                                                    | e Tea                                                                              | m Perst                                                         | <b>45</b><br>önliche Daten Datenschutz/Spielregeln<br>Das Klima-Bündnis nimmt den Schutz                                                                                                    |
| Zurück                                                                               | Persönliche Daten                                                                                                    | g/Login Kommun<br>Herr                                                                                                    | e Tea                                                                              | m Perst                                                         | 4 5<br>önliche Daten Datenschutz/Spielregeln<br>Das Klima-Bündnis nimmt den Schutz<br>deiner persönlichen Daten sehr ernst und<br>hält sich strikt an die maßgebenden<br>Datenschutzbestimmungen.                                                                                                    |
| Zurück                                                                               | Persönliche Daten<br>Anrede*<br>Geburtsjahr* ①                                                                                                    | g/Login Kommun<br>Herr<br>1960                                                                                                    | e Tea                                                                              | m Perso                                                         | d         5          önliche Daten Datenschutz/Spielregeln          Das Klima-Bündnis nimmt den Schutz         deiner persönlichen Daten sehr ernst und         hält sich strikt an die maßgebenden         Datenschutzbestimmungen.          Im Loginbereich kannst du unter         Einstellwosen" deine                                                                               |
| Zurück<br>üllen und                                                                  | Persönliche Daten<br>Anrede*<br>Geburtsjahr* ①<br>Vorname*                                                                                                    | g/Login Kommund<br>Herr<br>1960<br>Max                                                                                                    | e Tea                                                                              | m Perso                                                         | 4 5<br>önliche Daten Datenschutz/Spielregeln<br>Das Klima-Bündnis nimmt den Schutz<br>deiner persönlichen Daten sehr ernst und<br>hält sich strikt an die maßgebenden<br>Datenschutzbestimmungen.<br>Im Loginbereich kannst du unter<br>"Einstellungen" deine<br>Privatsphäreeinstellungen verwalten.<br>Genauere Infos findest du in unseren                                            |
| zurück<br>üllen und<br>Weiter"                                                       | Persönliche Daten<br>Anrede*<br>Geburtsjahr* ①<br>Vorname*                                                                                                    | g/Login Kommunu<br>Herr<br>1960<br>Max<br>Mustermann                                                                                                    | e Tea                                                                              | m Perst                                                         | 4       5         önliche Daten       Datenschutz/Spielregeln         Das Klima-Bündnis nimmt den Schutz deiner persönlichen Daten sehr ernst und hält sich strikt an die maßgebenden Datenschutzbestimmungen.         Im Loginbereich kannst du unter "Einstellungen" deine Privatsphäreeinstellungen verwalten. Genauere Infos findest du in unseren Datenschutzinformationen.         |
| üllen und<br>Weiter"                                                                 | Persönliche Daten<br>Anrede*<br>Geburtsjahr* ①<br>Vorname*<br>E-Mail* ①                                                                                                    | g/Login Kommun<br>Herr<br>1960<br>Max<br>Mustermann<br>test@panketal.de                                                                                                    | e Tea                                                                              | m Perst                                                         | 4       5         önliche Daten       Datenschutz/Spielregeln         Das Klima-Bündnis nimmt den Schutz deiner persönlichen Daten sehr ernst und hält sich strikt an die maßgebenden Datenschutzbestimmungen.         Im Loginbereich kannst du unter "Einstellungen" deine Privatsphäreeinstellungen verwalten. Genauere Infos findest du in unseren Datenschutzinformationen.         |
| üllen und<br>Weiter"<br>en                                                           | Persönliche Daten<br>Anrede*<br>Geburtsjahr* ①<br>Vorname*<br>E-Mail* ①<br>E-Mail wiederholen*                                                                                                    | g/Login Kommun<br>Herr<br>1960<br>Max<br>Mustermann<br>test@panketal.de<br>test@panketal.de                                                                                                    | e Tea                                                                              | m Perst                                                         | 4       5         önliche Daten       Datenschutz/Spielregeln         Das Klima-Bündnis nimmt den Schutz deiner persönlichen Daten sehr ernst und hält sich strikt an die maßgebenden Datenschutzbestimmungen.         Im Loginbereich kannst du unter "Einstellungen" deine Privatsphäreeinstellungen verwalten. Genauere Infos findest du in unseren Datenschutzinformationen.         |
| üllen und<br>Weiter"<br>en                                                           | Persönliche Daten<br>Anrede*<br>Geburtsjahr* ①<br>Vorname*<br>B-Mail* ①<br>E-Mail wiederholen*<br>Passwort*                                                                                                    | g/Login Kommun<br>Herr<br>1960<br>Max<br>Mustermann<br>test@panketal.de<br>test@panketal.de                                                                                                    | e Tea                                                                              | m Perst                                                         | 4       5         önliche Daten       Datenschutz/Spielregeln         Das Klima-Bündnis nimmt den Schutz deiner persönlichen Daten sehr ernst und hält sich strikt an die maßgebenden Datenschutzbestimmungen.         Im Loginbereich kannst du unter "Einstellungen" deine Privatsphäreeinstellungen verwalten. Genauere Infos findest du in unseren Datenschutzinformationen.         |
| üllen und<br>Weiter"<br>en                                                           | Persönliche Daten         Anrede*         Geburtsjahr* ①         Vorname*         Nachname*         E-Mail* ①         E-Mail wiederholen*         Passwort*         Passwort wiederholen*                                                                                                    | g/Login Kommun<br>Herr<br>1960<br>Max<br>Mustermann<br>test@panketal.de<br>test@panketal.de                                                                                                    | e Tea                                                                              | m Perst                                                         | 4       5         önliche Daten       Datenschutz/Spielregeln         Das Klima-Bündnis nimmt den Schutz deiner persönlichen Daten sehr ernst und hält sich strikt an die maßgebenden Datenschutzbestimmungen.         Im Loginbereich kannst du unter "Einstellungen" deine Privatsphäreeinstellungen verwalten. Genauere Infos findest du in unseren Datenschutzinformationen.         |
| üllen und<br>Weiter"<br>en                                                           | Persönliche Daten         Anrede*         Geburtsjahr* ①         Vorname*         Nachname*         E-Mail* ①         E-Mail wiederholen*         Passwort wiederholen*                                                                                                    | g/Login Kommund<br>Herr<br>1960<br>Max<br>Mustermann<br>test@panketal.de<br>test@panketal.de                                                                                                    | e Tea                                                                              | m Perst                                                         | 4       5         önliche Daten       Datenschutz/Spielregeln         Das Klima-Bündnis nimmt den Schutz deiner persönlichen Daten sehr ernst und hält sich strikt an die maßgebenden Datenschutzbestimmungen.         Im Loginbereich kannst du unter "Einstellungen" deine Privatsphäreeinstellungen verwalten.         Genauere Infos findest du in unseren Datenschutzinformationen. |
| üllen und<br>Weiter"<br>en                                                           | Persönliche Daten         Anrede*         Geburtsjahr* ①         Vorname*         Nachname*         E-Mail* ①         E-Mailwiederholen*         Passwort*         Passwort wiederholen*         Du bist gewähltes und stime<br>Bitte schreibe deiner Koord<br>Information in deinem Account                                                                                                    | Herr<br>1960<br>Max<br>Mustermann<br>test@panketal.de<br>test@panketal.de<br>test@panketal.de<br>arlament<br>arlament<br>arlament<br>imberechtigtes Mitglied im<br>er Kommune?<br>lination eine E-Mail, sie hinter<br>ount.                                                                           | e Tea                                                                              | m Perst                                                         | 4       5         önliche Daten       Datenschutz/Spielregeln         Das Klima-Bündnis nimmt den Schutz deiner persönlichen Daten sehr ernst und hält sich strikt an die maßgebenden Datenschutzbestimmungen.         Im Loginbereich kannst du unter "Einstellungen" deine Privatsphäreeinstellungen verwalten. Genauere Infos findest du in unseren Datenschutzinformationen.         |
| üllen und<br>Weiter"<br>en                                                           | Persönliche Daten         Anrede*         Geburtsjahr* ①         Vorname*         Nachname*         E-Mail* ①         E-Mail wiederholen*         Passwort*         Passwort wiederholen*         Du bist gewähltes und stimt<br>Kommunalparlament deinen<br>Bitte schreibe deiner Koord<br>Information in deinem Accool         Die Quote der teilnehmender<br>für die Gewinnkategorie "Fersteilten Schreibe deiner Koord | Herr<br>1960<br>Max<br>Mustermann<br>test@panketal.de<br>test@panketal.de<br>test@panketal.de<br>test@panketal.de<br>test@panketal.de<br>test@panketal.de<br>test@panketal.de<br>test@panketal.de<br>test@panketal.de<br>test@panketal.de<br>test@panketal.de<br>test@panketal.de<br>test@panketal.de | e Tea                                                                              | m Perst                                                         | 4       5         önliche Daten       Datenschutz/Spielregeln         Das Klima-Bündnis nimmt den Schutz deiner persönlichen Daten sehr ernst und hält sich strikt an die maßgebenden batenschutzbestimmungen.         Im Loginbereich kannst du unter "Einstellungen" deine Privatsphäreeinstellungen verwalten. Genauere Infos findest du in unseren Daten schutzinformationen.        |

|                     |             | 2                                                               | 3                                                                       |                                                                                            | 5                                                                                                    |
|---------------------|-------------|-----------------------------------------------------------------|-------------------------------------------------------------------------|--------------------------------------------------------------------------------------------|----------------------------------------------------------------------------------------------------|
| Registrien          | ung/Login   | Kommune                                                         | Team                                                                    | Persönliche Daten                                                                          | Datenschutz/Spielregeln                                                                                                    |
| Datenschutz und     | Spielregeln | bestätigen                                                      |                                                                         |                                                                                            |                                                                                                    |
| Datenschutz*        | 2           | Ich habe die Da<br>und Daten f ür d<br>ich meine Einwi<br>kann. | tenschutzinformatic<br>ie darin aufgeführter<br>Iligung jederzeit für d | nen zur Kenntnis genomm<br>n Zwecke erhoben und gesp<br>die Zukunft per E-Mail an <b>d</b> | en und willige ein, dass meine Angab<br>peichert werden. Mir ist bewusst, das<br><mark>atenschutz@stadtradeln.de</mark> widerruf |
| Spielregeln*        | 2           | Ich habe die Sp<br>Fahrradkilomet                               | <b>ielregeln</b> gelesen un<br>er nach bestem Wiss                      | d akzeptiere diese. Darübe<br>en und Gewissen einzutra                                     | r hinaus versichere ich hiermit, die<br>gen.                                                                                     |
| Haftungsausschluss* | 2           | Die Teilnahme a<br>ausgeschlosser                               | am STADTRADELN is<br>n.                                                 | t freiwillig und erfolgt auf e                                                             | eigene Gefahr. Der Rechtsweg ist                                                                                                 |

Datschenschutz und Spielregeln bestätigen und auf "Registrierung abschließen" klicken

# Hinweis für die Anmeldung von Personen unter 16 Jahren:

| Altersabfrage                                                                                                    | ×      |
|----------------------------------------------------------------------------------------------------|--------|
| Gemäß der Datenschutzgrundverordnung (EU-DSGVO) müssen Teilnehmende mindeste<br>Jahre alt sein oder es muss die Zustimmung einer erziehungsberechtigten Person zur<br>Teilnahme vorliegen. | ens 16 |
| <ul> <li>Hiermit bestätige ich, dass ich mindestens 16 Jahre alt bin oder die Zustimmung eine<br/>erziehungsberechtigten Person zur Teilnahme am STADTRADELN habe.</li> </ul>              | ir     |
| Abbrechen Bestätigen                                                                                                    |        |